## PROTEL

## e-fatura Micros 3700 Kullanım Kılavuzu

Sürüm 10112014

Mevzuat ve uygulama sürüm değişikliklerinden kaynaklanacak düzenleme ihtiyaçları konusunda PROTEL A.Ş. sorumluluk kabul etmez.

Dökümanın güncel sürümüne ve konuyla ilgili diğer dökümanlara <u>http://edonusum.protel.com.tr/</u> sitesinden erişebilirsiniz.

PROTEL A.Ş.

7 Kasım 2014

## Micros 3700 'de e-fatura

Bir firmanın e-fatura mükellefi olup olmadığını <u>FATURAYI DÜZENLEYEN TARAF</u> kontrol etmekle yükümlüdür !

Firmanın e-fatura mükellefi olup olmadığı VERGİ NUMARASINA göre anlaşılmaktadır. **FATURA DÜZENLEMEDEN ÖNCE VERGİ NUMARASINI MICROS SİSTEMİNE KAYDETMELİSİNİZ.** 

Fatura düzenlerken izlenecek adımlar şu şekildedir;

- 1. Ödeme tipini seçiniz
- 2. Ekranın sağ alt bölümünde vergi numarası girmeniz için uyarı mesajı gelecektir.

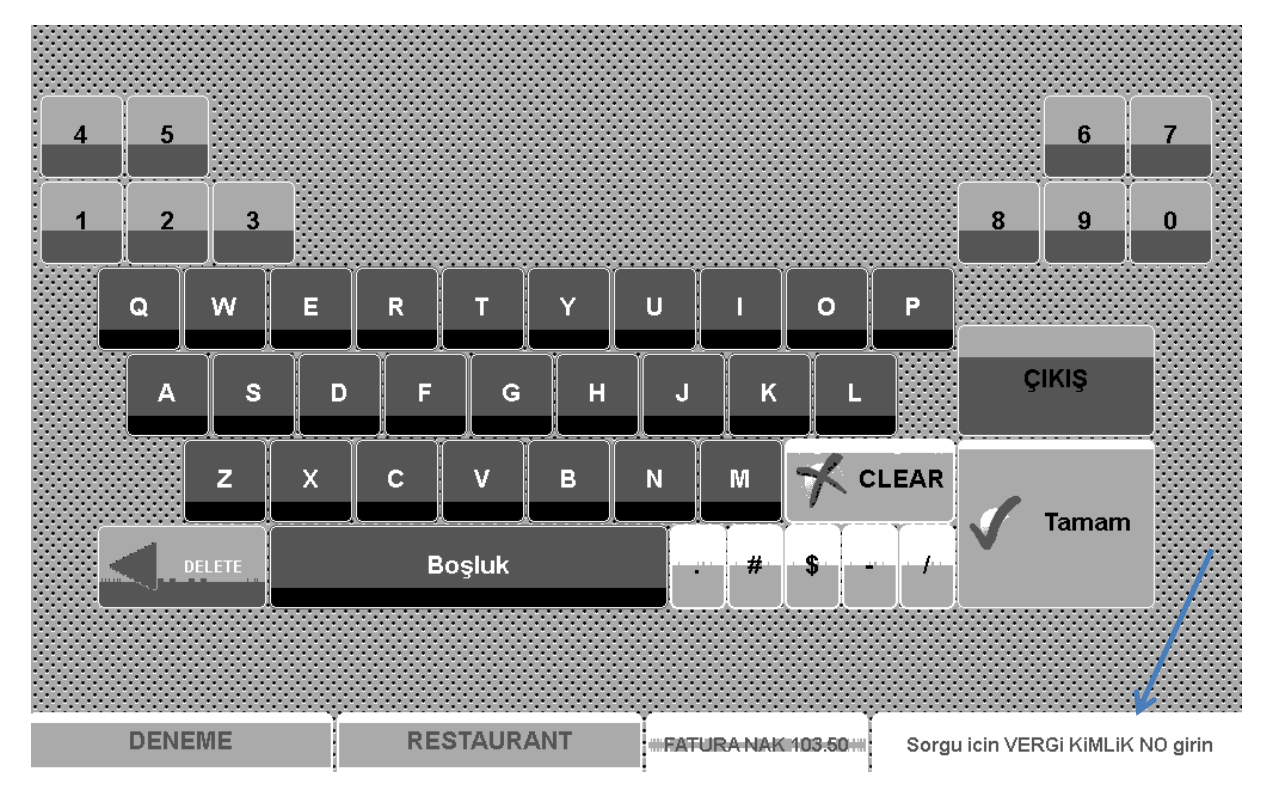

- 3. Fatura düzenlediğiniz firmanın vergi numarasını girin ve ENTER tuşuna basın.
- 4. Firma mükellef ise; firma bilgileri aşağıda gösterildiği şekilde ekrana gelir. Sorgu sonucu gelen firma adını kontrol ediniz, ekrandaki eksik alanları doldurunuz (adres, şehir, vergi dairesi ismi vs) ve bilgilerin doğruluğunu teyid ettikten sonra E (Evet) /ENTER'a basınız.
- 5. Bilgiler hatalı ise H (Hayır) /ENTER'a basınız. Bu durumda sistem yeniden sorgu ekranına dönecektir.

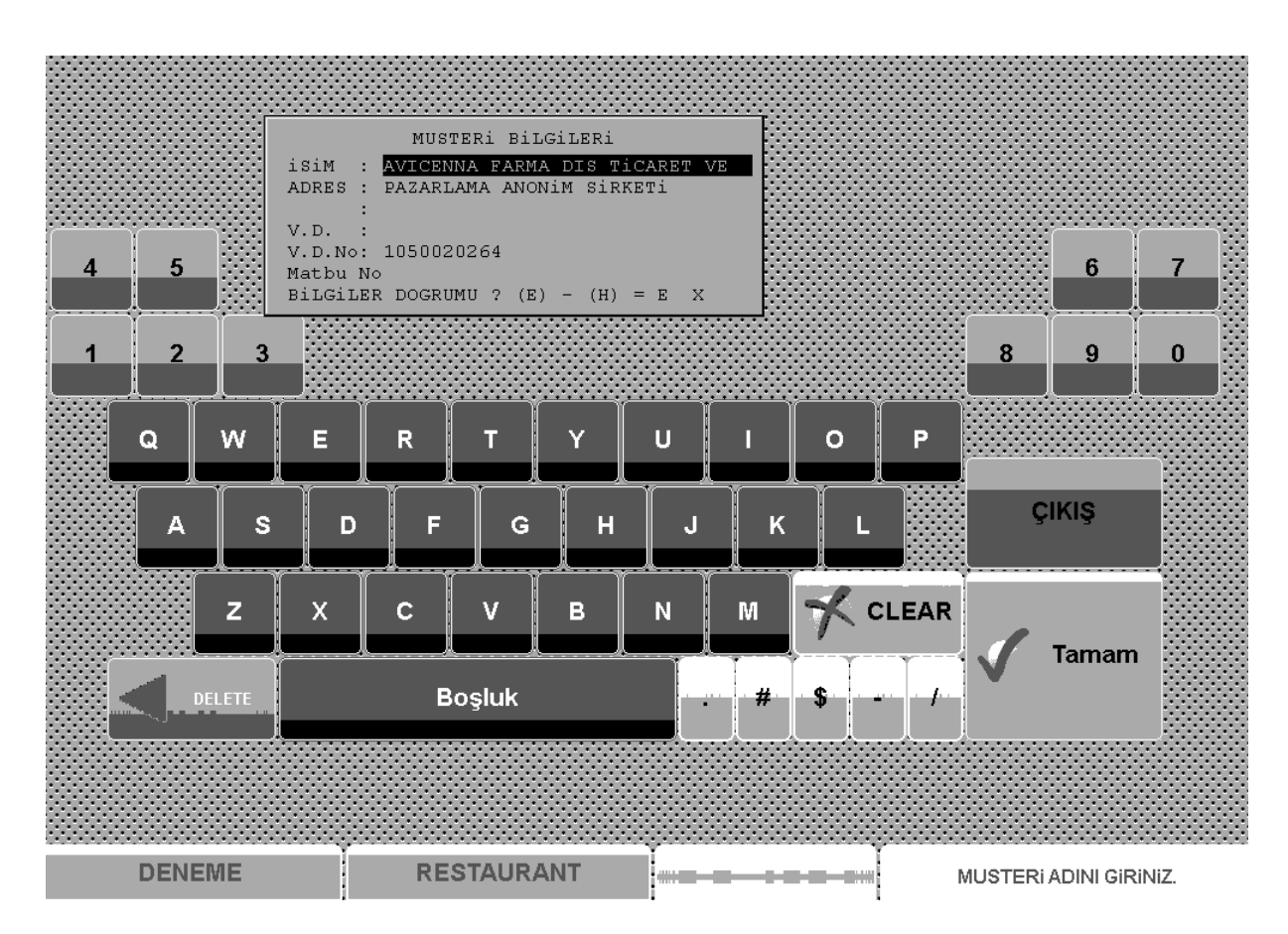

E (Evet) ile devam etti iseniz ; yani **firmanın mükellef olduğunu teyid** etti iseniz bundan sonraki süreçte ekrana aşağıdaki mesaj gelecektir.

| Devam İçin "GİRİ                                     | Ş" Tuşuna Bas                                                           | siniz         | ₽,       | KREDI         |  |
|------------------------------------------------------|-------------------------------------------------------------------------|---------------|----------|---------------|--|
|                                                      | e-FATURA   BEYAZ KAGIT YERLESTIRIN<br>DEVAM ICIN [TAMAM] TUSUNA BASINIZ |               |          | KREDi         |  |
| 1 ENGINAR FAVALI<br>1 HAYDARI<br>1 PEYNIR TABAGI     | 13.00<br>24.00                                                          | •             |          | KARTI 2       |  |
| 1 SİYAH HAVYAR<br>1 ZEYTINYAGLI TABA<br>FATURA NAKİT | 25.00<br>0.50<br>22.00<br>103.50                                        | SMART<br>KART | MULTINET | MÜSTERI GIRIŞ |  |

E-fatura mükellefi firmalara matbu fatura kağıdına fatura basılamaz. Bu uyarı mesajı sonrası kullanıcının <u>fatura yazıcısından matbu fatura kağıdını çıkarması</u> ve **bilgi fişi** için kağıt koyması beklenir.

Bu işlem tamamlandıktan sonra ENTER 'a basmalıdır.

6. Faturayı e-fatura mükellefi olmayan bir ŞAHIS için düzenliyorsanız sorgulama ekranında iken CLEAR tuşuna basmanız yeterlidir.

| DENEME D                                     | ivias 171               | Çек 198<br>Киу 1                                        |               | 1        |  | KREDi                  |  |  |
|----------------------------------------------|-------------------------|---------------------------------------------------------|---------------|----------|--|------------------------|--|--|
| 1 CAPRESSE<br>1 CAPRESSE<br>1 ENGINAR FAVALI | 17.00<br>17.00<br>19.00 | ٢                                                       | TICKET        | SODEXHO  |  | KARTI 2                |  |  |
| 1 HAYDARI<br>1 HAYDARI<br>FATURA NAKİT       | 13.00<br>13.00<br>79.00 |                                                         | SMART<br>KART | MULTINET |  | MÜSTERI GIRIŞ          |  |  |
|                                              | ?                       | EFatura kaydina ulasilamadi, normal fatura kesilsin mi? |               |          |  |                        |  |  |
| Ara Toplam<br>Odeme                          |                         | 79.00                                                   | Take          | Payments |  | TARGE<br>CARD<br>ODEME |  |  |